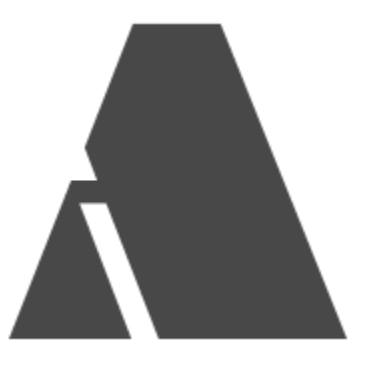

# ALTKRAFT Marketing Platform

схемы настройки и функционирования технические требования инструкции по установке и настройке

#### Схемы настройки ALTKRAFT

Базовая схема

Отказоустойчивая схема

<u>Детальная схема работы AKD</u>

Описание компонентов

Описание исполняемых файлов

Технические требования

Требования к программному обеспечению

<u>Порты</u>

Порты АКД

Порты АКМТА

Требования к инфраструктуре

Требования к оборудованию

Минимальные требования

Рекомендуемые требования

#### <u>Установка</u>

Подготовка сервера к установке

Установка с помощью самораспаковывающегося инсталлятора

Проверка целостности архива

Запуск установщика и установка

Обновление с помощью самораспаковывающегося инсталлятора

Установка в ручном режиме

Установка зависимостей

<u>Установка MongoDB 3.4 (Install mongodb).</u>

<u>Установка SSDB (Download and Install).</u>

Конфигурация SSDB

<u>Установка RabbitMQ (Installing on Debian / Ubuntu):</u>

Запуск АКД

Панель администрирования АКД

Первый вход

Общее описание

Создание АКМТА сендера:

Создайте ssh ключ с помощью интерфейса администратора:

Создайте ноду с помощью интерфейса администратора:

Создайте DKIM ключ (не обязательное действие):

<u>Создайте сендер:</u>

Раздельная установка пользовательских данных AKD

Создание аккаунта

Создание тарифа

Создание конфигурации

Создание привязки к сендеру

Привязка к Amazon SES

Создание администратора

Список пользователей

Создание пользователя

Список виртуальных сендеров

Создание виртуального сендера

Обновление в ручном режиме

Удаление платформы

# Схемы настройки ALTKRAFT

### Базовая схема

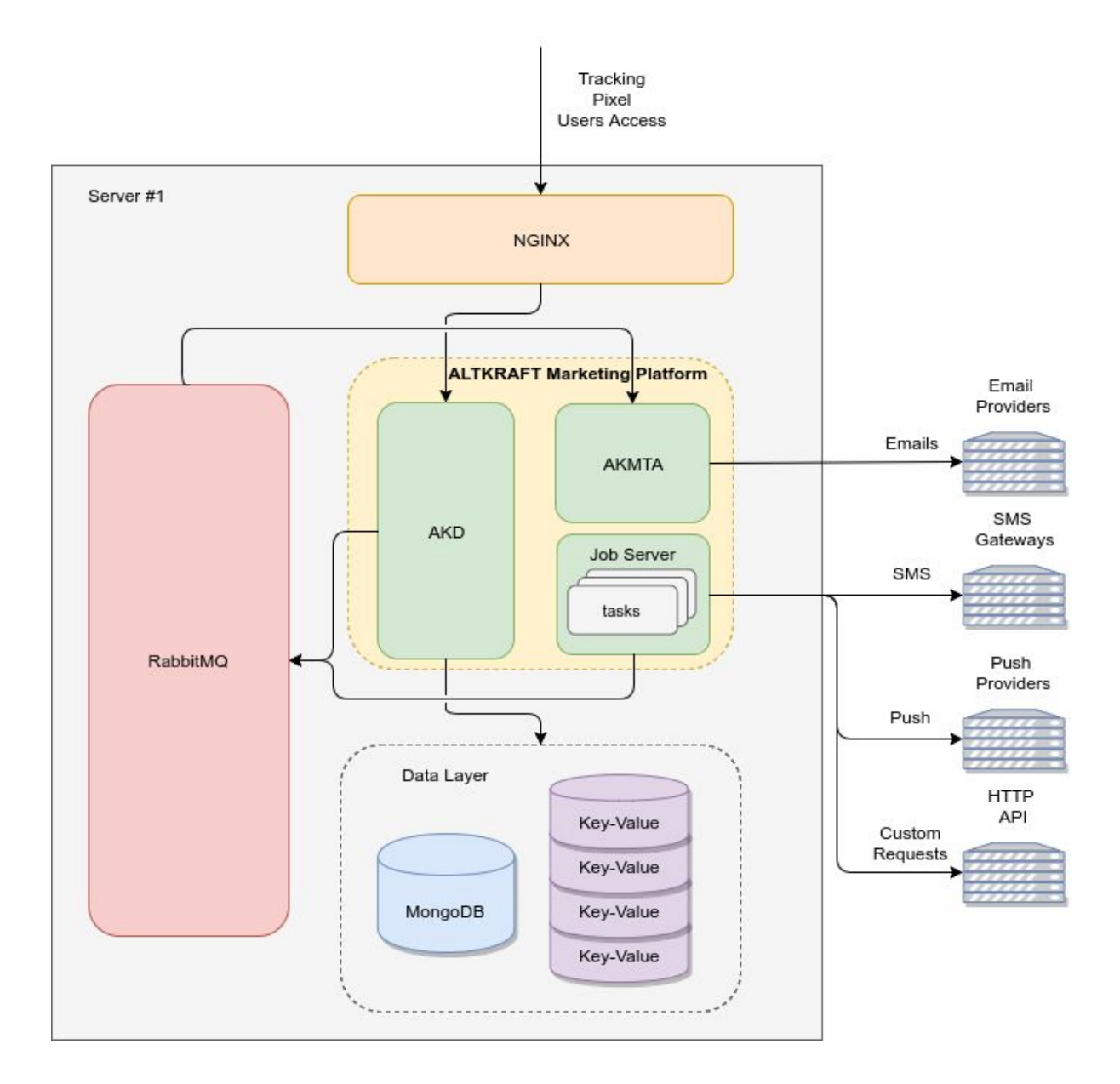

# Отказоустойчивая схема

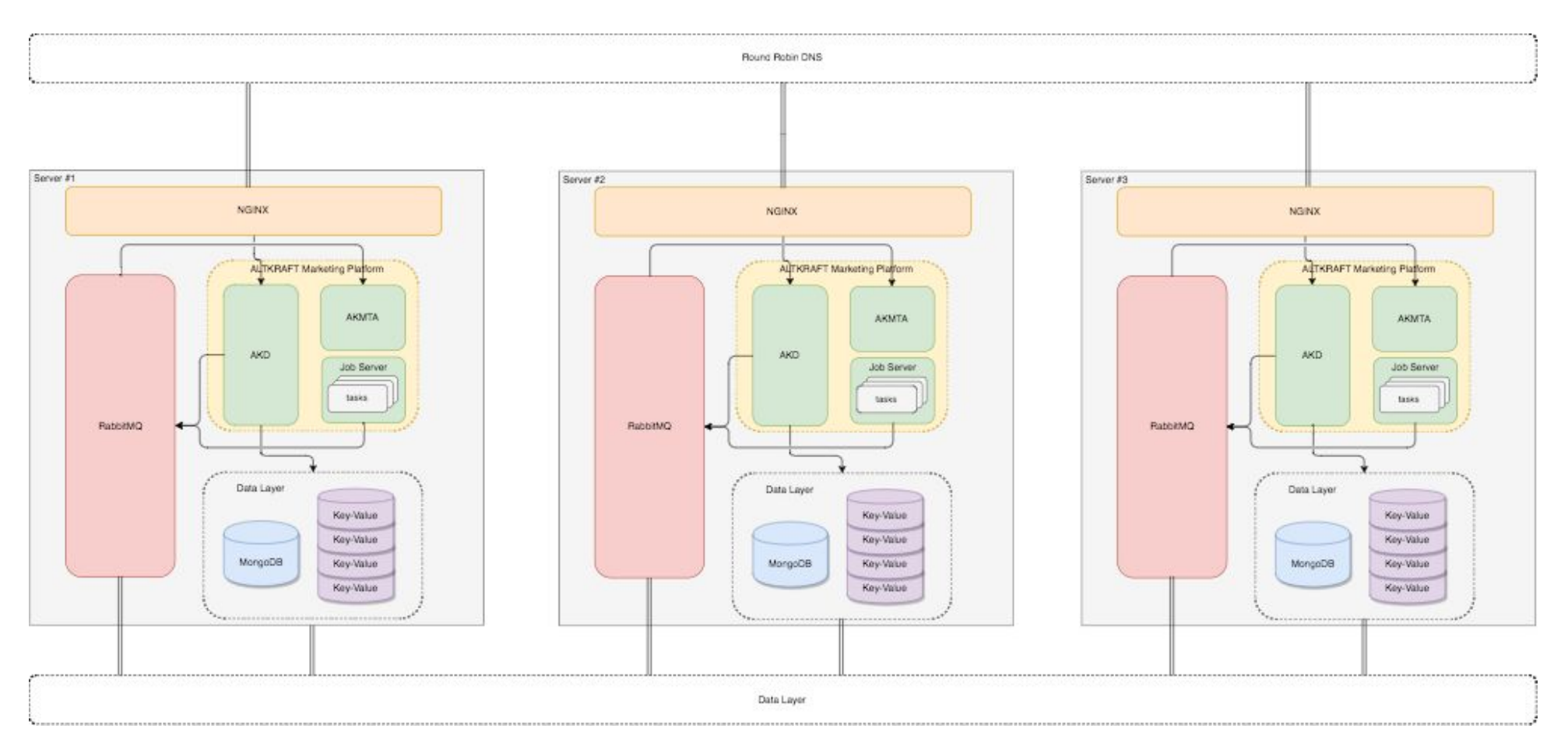

Примечание:

- Базы данных на всех серверах настроены идентично. MongoDB настраивается как кластер с шардами, шарды реплицируются между серверами автоматически средствами MongoDB. Каждый сервер смотрит в свой mongos. В качестве Key-Value хранилища каждая SSDB реплицируется по схеме master-master с SSDB на другом сервере.
- В качестве сервера очереди используется RabbitMQ. RabbitMQ на всех серверах объединены в единый кластер.
- Nginx перенаправляют потоки HTTP трафика, с учетом доступности апстримов, распределяя нагрузку.
- Round Robin DNS схема настройки доменных имен предусматривающая переключение при недоступности одного из узлов.

# Детальная схема работы AKD

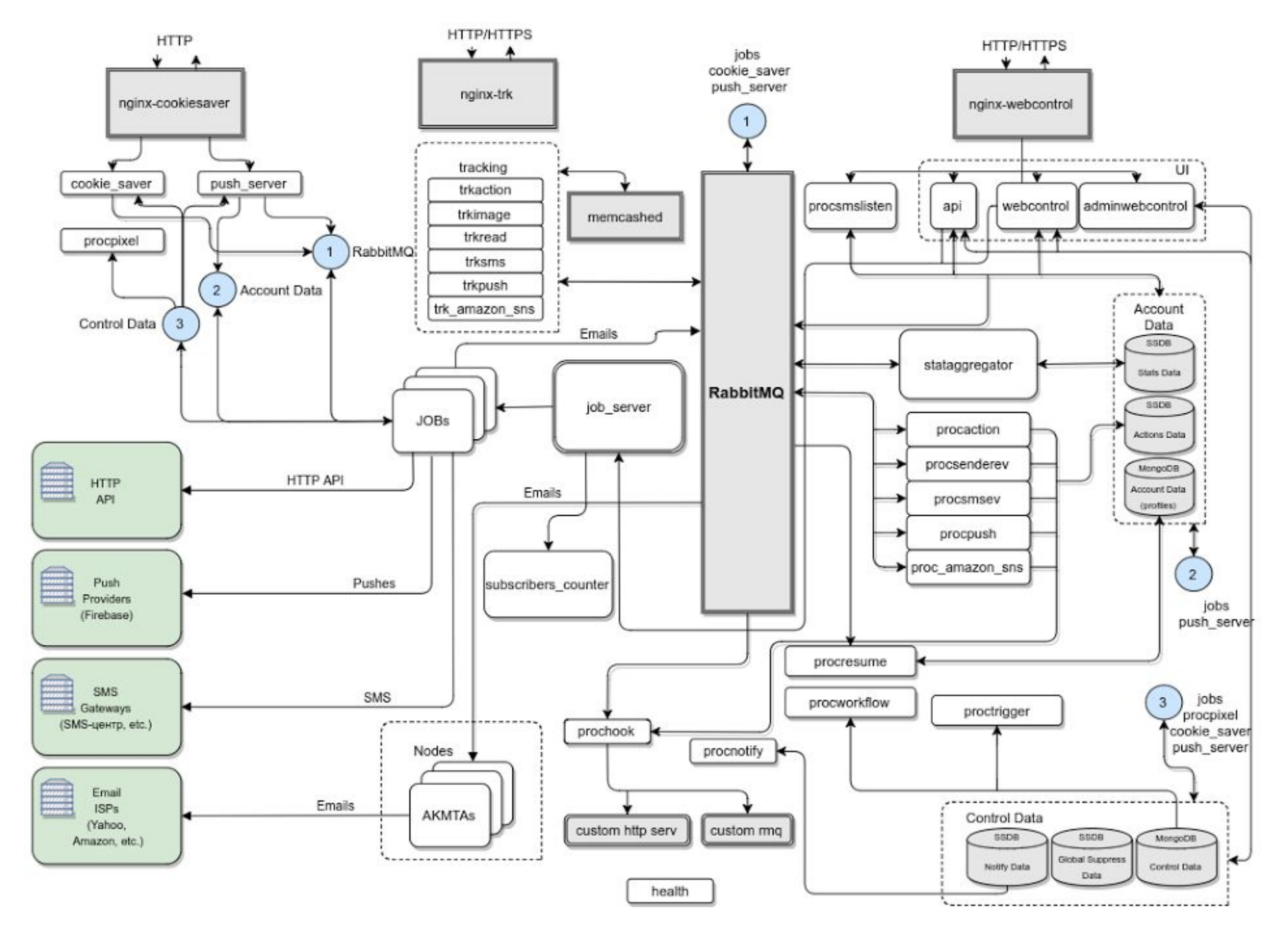

#### Описание компонентов

AKD: набор управляющих программ, обеспечивающий работу всех компонентов системы и вспомогательных модулей, их запуск и остановку.

AKMTA: набор приложений для отправки почтовых сообщений. Могут быть установлены на отдельный сервер (сервера) в целях обеспечения требуемой производительности и для обхода ограничений почтовых провайдеров (например установка на множество VPS/VDS).

Job Server: программа отвечающая за запуск кампаний и операции над пользовательскими данными (tasks). Работает с AKD по собственному защищенному протоколу, в рамках HTTP. Может быть установлена на отдельный сервер для повышения производительности.

Data Layer (MongoDB, SSDB): данные о настройках системы и пользовательские данные. Данные о настройках системы включают в себя информацию об аккаунтах, пользователях, сендерах, правах доступа, а также невалидных адресах (Hardbounce Data). Эти данные хранятся в MongoDB. Пользовательские данные, включают в себя Accounts Data, Actions Data, Stats Data. В случае необходимости все пользовательские данные могут быть перенесены и сконфигурированы на отдельных серверах.

Accounts Data: пользовательские данные, списки листов, сегментов, сообщений, кампаний, данные о подписчиках в листах, логи. Хранятся в базе данных MongoDB.

Actions Data: история действий подписчиков, необходима для сегментации, хранится в базе данных SSDB.

Stats Data: статистические данные необходимые для отчетов, хранятся в базе данных SSDB.

Hardbounce Data: данные о несуществующих email.

Notify Data: статистические данные системы уведомлений.

RabbitMQ: программное обеспечение, отвечающее за обмен сообщениями между компонентами системы

Nginx: веб-сервер, принимающий запросы по HTTP/HTTPS, кэширует полученные данные, отдает статику из кеша, обрабатывает и отфильтровывает входящие запросы от клиента, осуществляя роутинг и перенаправление их в сервисы AKD.

Email Providers: организации-провайдеры, предоставляющие услуги доступа к электронной почте, например, Yahoo, Amazon, AOL, Yandex, Gmail.

SMS Gateways: сервисы, который позволяют отправлять и получать sms-сообщения, например SMS-центр.

Push Providers: сервисы доставки push-уведомлений, например Firebase.

# Описание исполняемых файлов

| Имя файла   | Аргументы                                            | Описание                                                                                                    |  |
|-------------|------------------------------------------------------|----------------------------------------------------------------------------------------------------|--|
| akd         | start/stop/restart                                   | Запускает все процессы системы, кроме health.                                                                                                    |  |
| арі         | config [config_path]                                 | Процесс. Реализует АРІ методы.                                                                                                    |  |
| job_server  | ip [IP адрес]<br>port [порт]<br>config [config_path] | Процесс. Запускает команды по расписанию с учетом часового пояса относящиеся определенным в конфигурациях админки аккаунтам. Также выполняет операции на пользовательскими данными аккаунта. |  |
| health      | config<br>[health_config_path]                       | Процесс. Проверяет запущенные процессы.                                                                                                    |  |
| job         | args[1] - id аккаунта                                | Отправка кампании. Одновременно только один процесс для каждой кампании.                                                                                                    |  |
|             | args[2] - id кампании                                |                                                                                                    |  |
|             | args[3] - язык логов в<br>кампании                   |                                                                                                    |  |
| procactions | config [config_path]                                 | Процесс. Обрабатывает события от системы и формирует историю действий подписчиков.                                                                                                    |  |

| procresume          | config [config_path]  | Процесс. Периодически проверяет приостановленных подписчиков и по истечении времени приостановки подписывает обратно. Выполняет задачи глобальной приостановки и глобальной отписки. |
|---------------------|-----------------------|----------------------------------------------------------------------------------------------------|
| procsenderev        | config [config_path]  | Процесс. Обрабатывает события от сендера АКМТА.                                                                                                    |
| proctrigger         | config [config_path]  | Процесс. Обрабатывает триггеры системы (триггерные кампании и т.д.)                                                                                                    |
| stataggregator      | config [config_path]  | Процесс. Обрабатывает события от системы и формирует статистические данные.                                                                                                    |
| subscribers_counter | args[1] - id аккаунта | Считает количество подписчиков на аккаунте и отправляет результат в очередь.                                                                                                    |
|                     | config [config_path]  |                                                                                                    |
| trkaction           | config [config_path]  | Процесс. Трекинг действий подписчика в email.                                                                                                    |
| trkimage            | config [config_path]  | Процесс. Трекинг картинок.                                                                                                    |
| trkread             | config [config_path]  | Процесс. Трекинг длительности чтения письма.                                                                                                    |
| webcontrol          | config [config_path]  | Процесс. Часть веб-сайта основной программы АКD.                                                                                                    |

| cookie_saver    | config [config_path] | Процесс. Выполняет действия с куками в браузерах пользователей, обрабатывает<br>запросы на отображение пикселей и охранение веб-push подписок. |
|-----------------|----------------------|----------------------------------------------------------------------------------------------------|
| push_server     | config [config_path] | Процесс. Обрабатывает запросы на сохранение/удаление веб-push подписки, а<br>также получение содержимого веб-push.                             |
| procpixel       | config [config_path] | Процесс. Производит объединение профилей, открывших одинаковый пиксель.                                                                        |
| trksms          | config [config_path] | Процесс. Трекинг событий из sms.                                                                                                    |
| trkpush         | config [config_path] | Процесс. Трекинг событий из push.                                                                                                    |
| trk_amazon_sns  | config [config_path] | Процесс. Трекинг, обрабатывает feedback от Amazon.                                                                                             |
| procsmslisten   | config [config_path] | Процесс. Обработка событий, полученных от sms-шлюзов.                                                                                          |
| adminwebcontrol | config [config_path] | Процесс. Часть веб-сайта панели администратора.                                                                                                |
| procsmsev       | config [config_path] | Процесс. Обрабатывает события от sms шлюзов.                                                                                                   |
| prochook        | config [config_path] | Управляет процессом захвата событий.                                                                                                    |

| procpush        | config [config_path] | Процесс. Обрабатывает события от push провайдеров.    |
|-----------------|----------------------|-------------------------------------------------------|
| proc_amazon_sns | config [config_path] | Процесс. Обрабатывает события от сендера Amazon.      |
| procworkflow    | config [config_path] | Процесс. Управляет событиями в цепочках.              |
| procnotify      | config [config_path] | Процесс. Управляет рассылкой уведомлений на аккаунты. |

где [config\_path] - путь до конфигурационного файла AKD.

# Технические требования

# Требования к программному обеспечению

И управляющий и отправляющий сервер рассчитаны на гарантированную работу в среде **OC Ubuntu Server версии 14.04 LTS** (с долгосрочной поддержкой).

При установке системы используется также следующее (свободное) программное обеспечение:

| ПО, источник | Версия           | Источник                  |
|--------------|------------------|---------------------------|
| MongoDB      | 3.4              | https://www.mongodb.com/  |
| SSDB         | Последней версии | http://ssdb.io/           |
| RabbitMQ     | 3.6              | https://www.rabbitmq.com/ |
| Memcashed    | Последней версии | https://memcached.org/    |
| xvfb         | Последней версии | репозитории Ubuntu        |

| cutycapt | Последней версии | репозитории Ubuntu |
|----------|------------------|--------------------|
| libdb    | 5.3              | репозитории Ubuntu |

Возможность установки данного ПО из официальных репозиториев должна быть обеспечена при установке системы.

# Порты

# Порты AKD

|                                               | Порты                                        | Доступ                                                                      |
|-----------------------------------------------|----------------------------------------------|-----------------------------------------------------------------------------|
| Оповещения                                    | 25 (SMTP) или 465<br>(SMTPS)                 | для подключения к SMTP серверу, где размещен ящик<br>отправителя оповещений |
| RabbitMQ                                      | 5672(RMQ<br>Potocol), 15672<br>(HTTP), 25672 | для AKD и всех отправляющих сендеров AKMTA                                  |
| Трекинг ссылок<br>(отдельный IP)              | 80(HTTP),<br>443(HTTPS)                      | для Internet                                                                |
| Панель управления<br>(отдельный IP)           | 80(HTTP),<br>443(HTTPS)                      | для тех, кому необходим доступ к управлению                                 |
| Модуль Web Pixel                              | 443(HTTPS)                                   | для Internet                                                                |
| MongoDB для хранения<br>всех настроек системы | 27051 (MongoDB<br>protocol)                  | для AKD и всех отправляющих сендеров AKMTA                                  |
| MongoDB для хранения<br>данных пользователей  | 27052 (MongoDB<br>protocol)                  | для AKD                                                                     |

| SSDB для хранения<br>статистики по<br>действиям                           | 4420 (SSDB<br>Protocol) | для AKD                                    |
|---------------------------------------------------------------------------|-------------------------|--------------------------------------------|
| SSDB для хранения<br>оповещений                                           | 4460 (SSDB<br>Protocol) | для AKD                                    |
| SSDB для хранения<br>email адресов, отправка<br>на которые не<br>возможна | 4410 (SSDB<br>Protocol) | для AKD                                    |
| SSDB для хранения<br>агрегированных<br>отчетов                            | 4430 (SSDB<br>Protocol) | для AKD                                    |
| JobServer<br>программа,<br>выполняющая задания                            | 19888 (HTTP)            | для AKD, если установлен на другом сервере |

\*все порты изменяемые при установке

# Порты АКМТА

|                                              | Порты      | Доступ                             |
|----------------------------------------------|------------|------------------------------------|
| Для отправки                                 | 25 (SMTP)  | всем ір с которых ведется отправка |
| Для получения и<br>обработки жалоб и FBL     | 110 (POP3) | всем ір с которых ведется отправка |
| Для взаимодействия с<br>управляющим сендером | 22 (SSH)   | для Управляющего сервера           |

# Требования к инфраструктуре

Для сервера необходимо иметь три публичных (белых) IP адреса. Один предназначается для панели управления, второй нужен для системы отслеживания действий пользователя в email и sms сообщениях (трекинг), третий нужен для системы отслеживания действий пользователя в push уведомлениях и web.

Отправщик АКМТА может для работы использовать те же IP адреса, но рекомендуем задействовать дополнительно от двух IP адресов. Количество зависит от индивидуальных особенностей настройки системы, а также политики рассылки сообщений. Для объема до 1 млн в день рекомендуется 16 ір адресов. Для объема 5-10 млн в день рекомендуется иметь от четверти (сетевая маска /26) до двух блоков С (сетевая маска /23). Здесь и далее речь идет о IPv4 адресах, так как IPv6, в настоящее время, не в полной мере поддерживаются провайдерами сетевых услуг.

# Требования к оборудованию

Минимальные требования

|                                                               | СРՍ (ЦПУ)                            | RAM (ОЗУ) | HDD (Жесткие диски) |
|---------------------------------------------------------------|--------------------------------------|-----------|---------------------|
| Сервер ALTKRAFT<br>Marketing Platform<br>(Altkraft AKD+AKMTA) | Intel® Xeon® E5-1650<br>v3 Hexa-Core | 32 Gb     | 3 x 500 GB SATA     |

#### Рекомендуемые требования

|                                                               | СРՍ (ЦПУ)                            | RAM (ОЗУ) | HDD (Жесткие диски) |
|---------------------------------------------------------------|--------------------------------------|-----------|---------------------|
| Сервер ALTKRAFT<br>Marketing Platform<br>(Altkraft AKD+AKMTA) | Intel® Xeon® E5-1650<br>v3 Hexa-Core | 64 Gb     | 3 x 1TB SATA        |

# Установка

#### Подготовка сервера к установке

Перед установкой системы необходимо провести подготовительную работу. Убедитесь, что все требующиеся IP адреса настроены на интерфейсах и доступны для сетевого взаимодействия.

Убедитесь, что все жесткие диски смонтированы, а также автоматически монтируются при загрузке системы.

Здесь и далее команды выполняются от пользователя root.

Установите временную зону сервера в UTC:

#### root@virt14:~# timedatectl set-timezone UTC

Увеличите лимиты на количество открытых файлов:

#### root@virt14:~# nano /etc/security/limits.conf

В открывшемся редакторе добавьте следующие строки или убедитесь в их наличии:

| root | soft | nofile | 256000 |
|------|------|--------|--------|
| root | hard | nofile | 256000 |

Установите локаль en\_US.UTF-8:

root@virt14:~# locale-gen en\_US.UTF-8
root@virt14:~# dpkg-reconfigure locales
root@virt14:~# nano /etc/default/locale

Приведите содержимое к следующему виду:

LANGUAGE=en\_US.UTF-8 LC\_ALL=en\_US.UTF-8 LANG=en\_US.UTF-8 LC\_TYPE=en\_US.UTF-8

Обновите список пакетов и сами пакеты:

#### root@virt14:~# apt-get update && apt-get upgrade

После этих операций можно перезагрузить сервер:

#### root@virt14:~# reboot

#### Установка с помощью самораспаковывающегося инсталлятора

По умолчанию AKD поставляется в виде самораспаковывающегося bash-интерпретируемого скрипта.

Проверка целостности архива

С инсталлятором поставляется .md5 файл с указанием контрольной суммы:

#### root@virt14:~# ls -lh -rwxr-xr-x 1 root root 136M Sep 18 16:04 AKD\_Auto\_Installer -rw-r--r-- 1 root root 33 Sep 18 16:04 AKD\_Auto\_Installer.md5

Выполните следующую команду (укажите имена файлов для вашего случая)

#### root@virt14:~# md5sum AKD\_Auto\_Installer | grep -q \$(<AKD\_Auto\_Installer.md5) && echo "OK" || echo "Incorrect checksum"

Если вы видите ОК, значит контрольная сумма верна и вы можете приступить к установке.

Запуск установщика и установка

Запустите установщик, предварительно задав ему соответствующие права:

#### root@virt14:~# chmod +x AKD\_Auto\_Installer root@virt14:~# ./AKD\_Auto\_Installer --install

Теперь будут установлены некоторые зависимости установщика из репозитория Ubuntu. Затем установщик проверит минимальные системные требования и в случае успеха будет показано меню выбора языка установки. В данной инструкции все примеры приведены для английского языка (EN).

После выбора языка, выберите пункт Install (Установка). Будут установлены некоторые зависимости, в том числе СУБД MongoDB и брокер сообщений RabbitMQ. Если MongoDB уже был установлен на вашем сервере, и его версия отличается от требуемой, будет предложено его переустановить. В любой момент можно прервать установку, нажав комбинацию клавиш Control-C.

После того как основные зависимости будут установлены, необходимо указать базовую директорию для AKD. По умолчанию это /opt/akd.

| Enter AltKraft AKD installation |
|---------------------------------|
| Jirectory:                      |
| /opt/akd/                       |
| <br>< <u>0K</u> >               |
|                                 |

Следующим этапом появляется основное меню настройки. Здесь вы можете переконфигурировать предыдущие параметры, а также уточнить все дополнительные настройки. Не имеет значение установлены ли уже такие компоненты как RMQ, Control DB и другие базы данных, если они будут доступны с сервера, где происходит установка AKD, то эти настройки будут приняты. В ином случае, вам будет предложено установить эти компоненты вместе с AKD.

- 1. Продолжить установку. Убедившись, что все параметры заданы верно, выбирайте этот пункт.
- 2. Конфигурация панели и трекинга возвращает вас на предыдущий шаг, вы можете проверить, что все настроено правильно.

| Panel Hostname:  | example.com               |
|------------------|---------------------------|
| Panel IP:        | 192.168.13.101            |
| Tracking Prefix: | trk                       |
| Tracking IP:     | 192.168.13.102            |
| Tracking Port:   | 80                        |
| CookieSSL Hostna | me:ssl.example.com        |
| CookieSSL IP:    | 192.168.13.102            |
| CookieSSL Port:  |                           |
| COOKIESSE CETT:  | /opt/cert/certiticate.pem |
| COOKCESSE Key.   | /ope/cere/prevkey.pen     |
|                  |                           |
| < (              | OK > <cancel></cancel>    |

3. Настройка Control DB - Это основная база системы управления, которая содержит информацию об аккаунтах, пользователях, рассыльных модулях и прочих настройках. По умолчанию заданы настройки локального адреса, которые подойдут вам в большинстве случаев.

| Configure Con         | 127 0 0 1                        |
|-----------------------|----------------------------------|
| Port:                 | 27051                            |
| DB Name:<br>Username: | control<br>control               |
| Password:             | a4537ae71656bc290224f43c917fefa5 |
| -                     |                                  |
| <                     | Cancel>                          |

4. Настройка HardBounces DB - Это база данных, предназначенная для хранения устаревших email адресов и списков отписчиков. По умолчанию задаются локальные адреса, которые вам подойдут.

| ltKraft AKD Install | ation   Press        | Control-C to                                     | Cancel        |   |
|---------------------|----------------------|--------------------------------------------------|---------------|---|
|                     |                      |                                                  |               |   |
|                     |                      |                                                  |               |   |
|                     |                      |                                                  |               | 1 |
| Configu             | re Hardbounce        | s DB                                             |               |   |
| IP Add              | ress: 127.0          | .0.1                                             |               |   |
| Port:<br>Passwo     | 4410<br>rd: 71355    | 3bcddc72d70f46                                   | 229cb3b9e2550 |   |
| L                   |                      |                                                  |               |   |
|                     | < <mark>0</mark> K > | <cancel< td=""><td>.&gt;</td><td></td></cancel<> | .>            |   |
|                     |                      |                                                  |               |   |
|                     |                      |                                                  |               |   |
|                     |                      |                                                  |               |   |
|                     |                      |                                                  |               |   |
|                     |                      |                                                  |               |   |

5. Настройка статистики АКМТА. Эта база должна быть установлена на публичный IP адрес или любой другой адрес доступный отправляющему серверу. Проверьте эту настройк

| Port:<br>Password: | 4450<br>df76ea5c2ef9c4f00fd7b3a97098f93d |  |
|--------------------|------------------------------------------|--|
| <                  | OK > <cancel></cancel>                   |  |

6. Настройка Notify DB. База для хранения оповещений, по умолчанию задаются локальные адреса, которые вам подойдут.

| TATT AKD I | nstallation        | Press Con         | trol-C to Cancel  |         |   |
|------------|--------------------|-------------------|-------------------|---------|---|
|            |                    |                   |                   |         | 1 |
|            | TP Address:        | TY DB             |                   |         |   |
|            | Port:<br>Password: | 4460<br>c30e12b50 | 7e37646816cb27bd  | a9beff9 |   |
|            | <                  | ОК >              | <cancel></cancel> |         |   |
|            |                    |                   |                   |         |   |
|            |                    |                   |                   |         |   |
|            |                    |                   |                   |         |   |

7. Настройка брокера сообщений RabbitMQ. Здесь задаются имя пользователя, пароль, и публичный IP адрес. Необходим доступ к этому адресу с отправляющего сервера. Рекомендуется устанавливать RMQ на том же сервере что и AKD.

| t AKD Installation                    | Press Control-C to Cancel                                          |
|---------------------------------------|--------------------------------------------------------------------|
|                                       |                                                                    |
| Configure Rabb                        | itMQ Access                                                        |
| IP Address:<br>Username:<br>Password: | 192.168.200.90<br>white_rabbit<br>a843b0d78c580de445647de4f41f6bbe |
| <                                     | OK > <cancel></cancel>                                             |
|                                       |                                                                    |
|                                       |                                                                    |
|                                       |                                                                    |

8. Настройка Noreply Mailer. Здесь настраивается отправка уведомлений и отчетов пользователям.

| Hest      | localheet                |   |
|-----------|--------------------------|---|
| Port:     |                          |   |
| Password: | root@localnost<br>: root |   |
| [Email:   | root@localhost           |   |
|           | < OK > <cancel></cancel> | - |
|           |                          |   |

После проверки всех настроек выбираете пункт 1 и продолжаете установку.

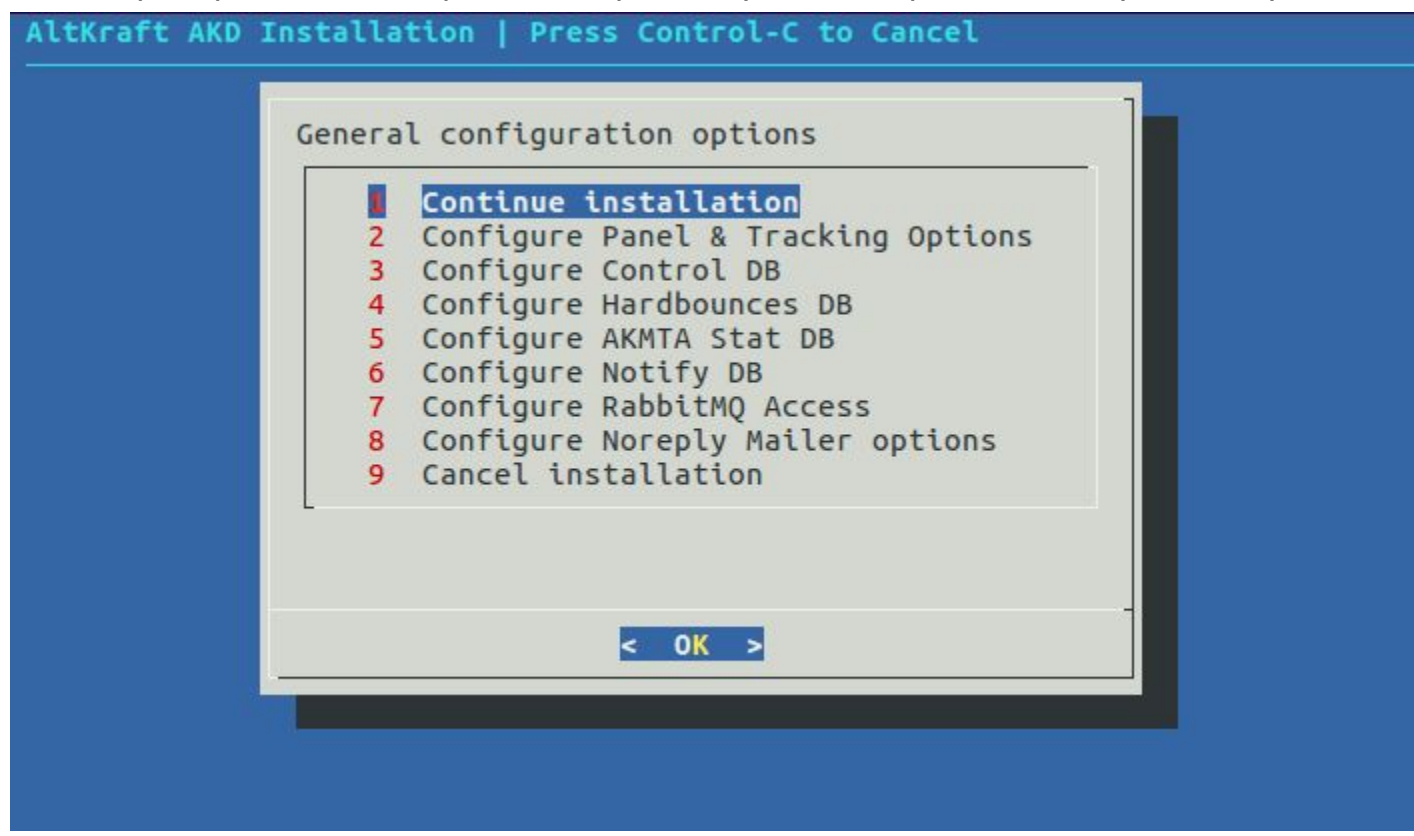

На этом этапе будет произведена проверка подключения к Control DB, и в случае неудачи вам будет предложено установить экземпляр базы данных или вернутся к конфигурированию. Здесь и далее будет выбираться путь для файлов баз данных (по умолчанию в /data). Рекомендуется распределить директории следующим образом:

|                         | Система с 3 HDD   |
|-------------------------|-------------------|
| Control DB              | 1-й диск / массив |
| HardBounces DB (hbsupp) | 1-й диск / массив |
| AKMTA Stat DB (mtastat) | 3-й диск / массив |
| Data DB                 | 2-й диск / массив |
| Actions DB              | 3-й диск / массив |

Будут проверены и добавлены пользователи и очереди брокера сообщений RabbitMQ. В случае отсутствия установки SSDB, он будет закачан с официально git-репозитория, скомпилирован и установлен в /usr/local/ssdb (по умолчанию).

После этого будет произведено подключение к Control DB на предмет уже настроенных базовых конфигураций. И в случае отсутствия таковых, будет произведена установка и настройка следующих компонентов:

- Базы данных Data DB (Данные аккаунта).
- Базы данных Actions DB (Данные событий)

Выбирайте установку данных в директорию руководствуясь таблицей выше.

В случае отсутствия конфигурации сервера заданий (job\_server) в базе данных, автоматически будет создан его токен и занесен в базу.

На последнем этапе будет произведен запуск системы АКD совместно с сервером заданий.

По окончанию установки в терминал выводится лог установки. По умолчанию лог установки находится в /var/log/akd\_install.log и обнуляется при каждом новом запуске установщика. Лог предназначен для обнаружения проблем возникающих при установке. Передайте его команде ALTKRAFT для анализа, в случае возникновения таковых.

#### Обновление с помощью самораспаковывающегося инсталлятора

Проверьте целостность поставляемого архива при помощи команды md5sum способом описанным в разделе "установка" данной инструкции

#### root@virt14:~# chmod +x AKD\_Auto\_Installer root@virt14:~# ./AKD\_Auto\_Installer --update

Запуск установщика с ключом --update или -u позволяет немедленно приступить к обновлению. Вы также можете немедленно указать путь к существующему экземпляру AKD:

#### root@virt14:~# ./AKD\_Auto\_Installer --update /opt/akd

После запуска будет проверено существование сконфигурированного экземпляра системы, и в случае нахождения такого, будет создана резервная копия директорий, процессы AKD будут остановлены, и после обновления файлов системы запущены снова.

При возникновении каких-либо изменений в конфигурации, установщик предложит указать соответствующие настройки, до запуска системы.

# Установка в ручном режиме

Для установки поставляется сжатый файл: "AKD.tar.gz" - управляющий модуль.

#### Установка зависимостей

xvfb, cutycapt - необходимы для рендера миниатюр сообщений memcached - необходим для кэширования ссылок в трекинге gcc, g++, libsnappy-dev, libsnappy1, make, autoconf - необходимы для установки SSDB.

\$ apt-get install -y xvfb apt-get install -y cutycapt apt-get install -y memcached apt-get install -y unzip apt-get install -y gcc apt-get install -y g++ apt-get install -y libsnappy-dev apt-get install -y libsnappy1 apt-get install -y make apt-get install -y autoconf

Или одной строчкой: \$ apt-get install -y xvfb cutycapt memcached unzip gcc g++ libsnappy-dev libsnappy1 make autoconf

Подготовка управляющего модуля AKD

• Распаковать архив akd.tar.gz

\$ tar -xzf akd.tar.gz

\$ cd ak

• Заполнить конфигурационный файл:

\$ cp config/main.example.json config/main.json

- \$ nano config/main.json
  - Если планируется запуск системы не от root и внешние порты <1024, то нужно дать права nginx:
- \$ sudo setcap 'cap\_net\_bind\_service=+ep' {BASEDIR}/nginx/sbin/nginx

#### Установка MongoDB 3.4 (<u>Install mongodb</u>).

Установите MongoDB версии 3.4 с сайта MongoDB. sudo apt-key adv --keyserver hkp://keyserver.ubuntu.com:80 --recv 0C49F3730359A14518585931BC711F9BA15703C6 echo "deb http://repo.mongodb.org/apt/ubuntu precise/mongodb-org/3.4 multiverse" | sudo tee /etc/apt/sources.list.d/mongodb-org-3.4.list \$ apt-get update \$ apt-get install -y mongodb-org

Необходимо, как минимум две MongoDB - одна будет хранить аккаунты пользователей системы, а остальные данные этих аккаунтов. Таким образом, в целях увеличения производительности, каждому аккаунту можно сделать отдельную базу данных. (<u>Control Data и List Data</u>) Правим первый конфиг базы (он создаётся при установке) : \$ nano /etc/mongod.conf

Чтобы создать ещё одну MongoDB, просто копируем конфиг, например: \$ cp /etc/mongod.conf /etc/mongod-account.conf

В новом конфиге достаточно изменить следующие строки: \$ nano /etc/mongod-account.conf

port: [some unused port]
dbPath: /var/lib/mongodb-account
path: /var/log/mongodb/mongod-account.log

Параметры "bindIp" и "port" второй базы данных нужно будет ввести в конфиг типа Data DB в интерфейсе администратора после запуска Altkraft. Адрес страницы администратора: {webcontrol\_HostNAMe}/admin, username: admin, password: admin

| Dashboard       | Accounts  | Setup 🝷 | Create 🝷 | MTA 👻 | Tools 👻 |                     |       | test.test.altkraft.com | • |
|-----------------|-----------|---------|----------|-------|---------|---------------------|-------|------------------------|---|
|                 |           | Tariffs |          |       |         |                     |       |                        |   |
|                 |           | Configs |          |       |         |                     |       |                        |   |
| Config #        | <b>#4</b> | Senders |          |       |         |                     |       |                        |   |
| Name:           |           | Admins  |          |       |         |                     |       |                        |   |
| Account DB (N   | Aongo)    | Nodes   |          |       |         |                     |       |                        |   |
| Type:           |           | Keys    |          |       |         |                     |       |                        |   |
| Data DB confi   | g         |         |          |       |         |                     |       |                        | • |
| Host:           |           |         |          |       |         |                     | Port: |                        |   |
| 127.0.0.1       |           |         |          |       |         |                     | 1234  | 5                      |   |
| Username or Key |           |         |          |       |         | Password or Secret: |       |                        |   |
|                 |           |         |          |       |         |                     |       |                        |   |
| -               |           |         |          |       |         |                     |       |                        |   |

Save Cancel

Все папки "dbPath" должны быть созданы и иметь владельца пользователя "mongodb":

\$ mkdir /var/lib/mongodb

\$ chown -R mongodb:mongodb /var/lib/mongodb

\$ mkdir /var/lib/mongodb-account

\$ chown -R mongodb:mongodb /var/lib/mongodb-account

```
Для запуска обоих баз как сервисы используется скрипт "/etc/init/mongod.conf", который создаётся автоматически при установке MongoDB.
```

С его помощью запускается только первая база, чтобы также запускать и вторую базу, нужно скопировать скрипт:

\$ cp /etc/init/mongod.conf /etc/init/mongod-account.conf

```
И изменить в новом файле следующие строки:
```

```
$ nano /etc/init/mongod-account.conf
```

```
# Ubuntu upstart file at /etc/init/mongod-account.conf
. .
pre-start script
DAEMONUSER=${DAEMONUSER:-mongodb}
if [ ! -d /var/lib/mongodb-account ]; then
     mkdir -p /var/lib/mongodb-account && chown mongodb:mongodb /var/lib/mongodb-account
fi
if [ ! -d /var/log/mongodb-account ]; then
     mkdir -p /var/log/mongodb-account && chown mongodb:mongodb /var/log/mongodb-account
fi
touch /var/run/mongodb-account.pid
chown $DAEMONUSER /var/run/mongodb-account.pid
end script
. . .
CONF=/etc/mongod-account.conf
. . .
--pidfile /var/run/mongodb-account.pid \
```

Теперь, чтобы запустить 2 инстанса MongoDB (<u>Control Data и List Data</u>), нужно выполнить: \$ service mongod restart \$ service mongod-account restart

```
Когда базы запущены, нужно создать пользователя используя настройки из <u>конфигурационного файла AKD</u>
"main.json":
$ mongo --host <CONTROLDB IP> --port <CONTROLDB PORT>
```

```
> use <CONTROLDB_NAME>
> db.createUser({user: "<CONTROLDB_USER>", pwd: "<CONTROLDB_PASS>", roles: ["dbOwner"]})
> db.createCollection("init")
```

#### Установка SSDB (<u>Download and Install</u>).

```
Официальный сайт SSDB: <u>http://ssdb.io/</u>
Создайте папку для скачивания SSDB, например: "/opt/ssdb"
$ mkdir /opt/ssdb
$ cd /opt/ssdb
$ wget --no-check-certificate https://github.com/ideawu/ssdb/archive/master.zip
$ unzip master
$ cd ssdb-master
Переконфигурировать jemalloc (требуется не всегда)
$ cd deps/jemalloc-4.1.0/ (версии jemalloc могут различаться)
```

```
$ make clean
$ ./configure
$ make
```

```
$ cd ../..
```

```
Переконфигурировать libsnappy (требуется не всегда)
$ cd deps/snappy-1.1.0/ (версии snappy могут различаться)
$ make clean
$ ./configure
$ make
$ cd ../..
Завершаем установку
```

\$ make

\$ sudo make install

При возникновении проблем во время компиляции SSDB, рекомендуется обратиться к следующей инструкции: <u>http://ssdb.io/docs/install.html</u>.

Hacтроить 4 инстанса: "Actions Data", "Stat Data" и "Suppress/HardBounce Data", "Notify Data". Coздайте папки в которых инстансы будут хранить данные. Замените {DATADIR}, на желаемые расположения баз, например "/var/lib/": \$ mkdir -p {DATADIR}/ssdb-actions/var \$ cp ssdb.conf {DATADIR}/ssdb-actions \$ mkdir -p {DATADIR}/ssdb-stat/var \$ cp ssdb.conf {DATADIR}/ssdb-stat \$ mkdir -p {DATADIR}/ssdb-stat \$ mkdir -p {DATADIR}/ssdb-hb/var \$ cp ssdb.conf {DATADIR}/ssdb-hb/var \$ cp ssdb.conf {DATADIR}/ssdb-hb/var \$ cp ssdb.conf {DATADIR}/ssdb-hb/var

```
$ cp ssdb.conf {DATADIR}/ssdb-notify
```

#### Конфигурация SSDB

Исправьте конфиг для Actions Data, где <AKD\_IP> - IP машины, где запущен AKD: \$ nano {DATADIR}/ssdb-actions/ssdb.conf

```
server:
    ip: <ACTIONS_IP>
    port: <ACTIONS_PORT>
    deny: all
    allow: 127.0.0.1
    allow: <AKD_IP>
...
logger:
```

level: info

Исправьте конфиг для Stat Data, где <AKD IP> - IP машины, где запущен AKD: \$ nano {DATADIR}/ssdb-stat/ssdb.conf

```
server:
```

...

```
ip: <STAT IP>
     port: <STAT PORT>
     deny: all
     allow: 127.0.0.1
     allow: <AKD IP>
logger:
```

level: info

Исправьте конфиг для Suppress/HardBounce Data, где <ACCOUNT IPS> - IP машин, где расположены пользовательские данные. Одна строка вида тав -> allow: IP для каждого IP. Эта база данных защищается паролем, длинной не менее 32 символов:

\$ nano {DATADIR}/ssdb-hb/ssdb.conf

```
server:
```

```
ip: <SSDB HBSUPP IP>
port: <SSDB HBSUPP PORT>
deny: all
allow: 127.0.0.1
allow: <ACCOUNT IPS>
allow: <...>
auth:<SSDB HBSUPP PASS>
```

...

logger:

level: info

Исправьте конфиг для Notify Data базы данных, <AKD IP> - IP машины, где запущен AKD. Эта база данных защищается паролем, длинной не менее 32 символов:

\$ nano {DATADIR}/ssdb-mta/ssdb.conf

server:

ip: <SSDB MTASTAT IP> port: <SSDB MTASTAT PORT>

```
deny: all
allow: 127.0.0.1
allow: <AKD_IP>
auth:<SSDB MTASTAT PASS>
```

•••

logger:

level: info

Скопируйте скрипт: \$ cp tools/ssdb.sh /etc/init.d/

И отредактируйте одну строку, чтобы запускать SSDB как демон, например: \$ nano /etc/init.d/ssdb.sh

# each config file for one instance configs="{DATADIR}/ssdb-actions/ssdb.conf {DATADIR}/ssdb-stat/ssdb.conf {DATADIR}/ssdb-hb/ssdb.conf {DATADIR}/ssdb-mta/ssdb.conf"

Запустить: \$ service ssdb.sh start

#### Установка RabbitMQ (Installing on Debian / Ubuntu):

```
Cайт RabbitMQ: <u>https://www.rabbitmq.com/install-debian.html</u>
$ echo 'deb http://www.rabbitmq.com/debian/ testing main' |
sudo tee /etc/apt/sources.list.d/rabbitmq.list
$ wget -O- https://www.rabbitmq.com/rabbitmq-release-signing-key.asc |
sudo apt-key add -
$ apt-get update
$ apt-get install -y rabbitmq-server
```

Установить web-plugin (<u>rabbitmq management</u>): \$ rabbitmq-plugins enable rabbitmq management

```
$ cd
$ nano rabbit.mq.add.user.sh
#! /bin/bash
RABBITMQ USER=$1
RABBITMQ PASS=$2
rabbitmqctl add user "$RABBITMQ USER" "$RABBITMQ PASS"
rabbitmqctl set user tags "$RABBITMQ USER" administrator
rabbitmqctl set permissions -p / "$RABBITMQ USER" ".*" ".*" ".*"
virtual hosts=(
     "akmta events"
     "akmta senders"
     "akmta stat"
     "amazon sns events"
     "dmta events"
     "dmta_pools"
     "dmta stat"
     "emaildirect events"
     "eshark events"
     "mandrill events"
     "wz events"
)
for virtual host in "${virtual hosts[@]}"
do
     echo "${virtual hosts}"
     rabbitmqctl add vhost "$virtual host"
     rabbitmqctl set permissions -p "$virtual host" "$RABBITMQ USER" ".*" ".*" ".*"
```

done

Чтобы добавить пользователя в RabbitMQ создайте скрипт:

Далее запустите скрипт (< RABBITMQ USER> И < RABBITMQ PASS> ВОЗЬМИТЕ ИЗ main.json):

```
$ chmod +x rabbit.mq.add.user.sh
$ ./rabbit.mq.add.user.sh <RABBITMQ USER> <RABBITMQ PASS>
```

Теперь на [RABBITMQ\_HOST]:15672 доступна web-версия RabbitMQ, где можно смотреть статистику по очередям.

#### Запуск АКD

После того, как: заполнен конфиг "main.json" установлено две MongoDB, четыре SSDB и RabbitMQ можно запускать akd.

Необходимый модуль Job\_server запускается один раз:

\$ {BASEDIR}/ak/bin/job\_server --config {BASEDIR}/config/main.json

по умолчанию job\_server запускается на всех доступных на сервере ip и порту 19888, но эти значения возможно переопределить помощью опций --ip и --port

\$ {BASEDIR}/ak/bin/job\_server --ip <IP> --port <port> --config {BASEDIR}/config/main.json

После запуска job\_server "{BASEDIR}/ak/bin/" появится файл "{BASEDIR}/ak/bin/.job\_server\_token" в котором будет токен. Данный токен необходим для авторизации при подключения к job\_server. Так, как это самостоятельный модуль - он может находится на отдельном сервере, и организация взаимодействия с ним может происходить через общедоступные сети. Сохраните эту запись, она устанавливается в server config в username в интерфейсе администратора AltKraft. При удалении этого файла будет сгенерирован новый.

#### Config #1

| Туре:                                |                     |      |
|--------------------------------------|---------------------|------|
| Server config                        |                     |      |
| Host:                                | Por                 | t:   |
| localhost                            | 1                   | 9888 |
| Username or Key:                     | Password or Secret: |      |
| d68ca334-a608-4207-8551-8a41d1a046da |                     |      |

Адрес страницы администратора: {webcontrol\_HostNAMe}/admin, username: admin, password: admin

Главную управляющую программу AKD возможно запускать (start), останавливать (stop) и перезапускать (restart):

\$ {BASEDIR}/akd [start | stop | restart]

Внимание:

Рекомендуем добавить команды

{BASEDIR}/ak/bin/job\_server --config {BASEDIR}/config/main.json

{BASEDIR}/akd start

в /etc/rc.local чтобы в случае перезапуска сервера система запустилась автоматически.

RabbitMQ и все необходимые базы данных (MongoDB и SSDB) должны быть запущены службой service в Ubuntu.

# Панель администрирования AKD

#### Первый вход

Панель администрирования AKD расположена по адресу, заданному в конфигурационном файле AKD: http://{admin webcontrol local ip}:{admin webcontrol local port}

или

http://{WEBCONTROL\_HOSTNAME}:{WEBCONTROL\_PUBLIC\_PORT}/admin

По умолчанию в системе существует один администратор со следующим логином и паролем: admin:admin. <u>После первого входа необходимо сменить пароль пользователя admin.</u>

#### Общее описание

Панель администрирования содержит следующие вкладки:

- Dashboard общая информация по количеству сущностей в панели администрирования (аккаунты, тарифы и т.д.)
- Accounts список аккаунтов
- Setup прочие сущности, кроме аккаунтов
  - Tariffs тарифы
  - Configs конфигурации аккаунта
  - Senders настройки привязки к сендеру
  - Admins администраторы
  - Nodes ноды для AKMTA сендера
  - Keys SSH и DKIM ключи
- Create создание сущностей
  - $\circ$  Account
  - $\circ$  Tariff
  - Config
  - Sender
  - $\circ$  Admin
  - Node
  - Key
- МТА тюнинг встроенного АКМТА сендера
  - Defaults
  - ISPs

- Strategies скорость работы сендера
- Retry Rules правила переотправки SoftBounces
- Lock Rules правила приостановки рассылки
- Bounce Patterns шаблоны ответов от ISP
- Tools дополнительные инструменты
  - $\circ \quad \text{ARF Decode}$
  - Suppress Check
  - $\circ \ \ \, Suppress \ \, Add$

В списке аккаунтов есть возможность попасть в <u>список пользователей</u> и <u>список виртуальных сендеров</u> для каждого аккаунта.

#### Создание АКМТА сендера:

#### Создайте ssh ключ с помощью интерфейса администратора:

Проверьте, что в поле "Туре" выбран "SSH Key"

| Dashboard Accounts                                                                                                    | Setup 🝷                                                                                                    | Create 🝷                                                                                                    | MTA 🝷                                                                                                    | Tools 🝷                                                                                                    |                            |                          | 192.168.122.150    | ۵   |
|----------------------------------------------------------------------------------------------------|----------------------------------------------------------------------------------------------------|----------------------------------------------------------------------------------------------------|----------------------------------------------------------------------------------------------------|----------------------------------------------------------------------------------------------------|----------------------------|--------------------------|--------------------|-----|
|                                                                                                    | Tariffs                                                                                                    |                                                                                                    |                                                                                                    |                                                                                                    |                            |                          |                    |     |
|                                                                                                    | Configs                                                                                                    |                                                                                                    |                                                                                                    |                                                                                                    |                            |                          |                    |     |
| Private Key #r                                                                                                    | Senders                                                                                                    |                                                                                                    |                                                                                                    |                                                                                                    |                            |                          |                    |     |
| Name:                                                                                                    | Admins                                                                                                    |                                                                                                    |                                                                                                    |                                                                                                    |                            |                          |                    |     |
| Akmta sender key                                                                                                    | Nodes                                                                                                    |                                                                                                    |                                                                                                    |                                                                                                    |                            |                          |                    |     |
| Туре:                                                                                                    | Keys                                                                                                    |                                                                                                    |                                                                                                    |                                                                                                    |                            |                          |                    |     |
| SSH Key                                                                                                    |                                                                                                    |                                                                                                    |                                                                                                    |                                                                                                    |                            |                          |                    | •   |
| Public Key:<br>ssh-rsa AAAAB3NzaC1yc                                                                                                    | 2EAAAADAQAE                                                                                                    | BAAABAQDekTio                                                                                                    | ciBQBkFzemo                                                                                                    | OR P                                                                                                    | ENXPLtDm3m/s/tHXcOASYJ6zsn | FPXOCUnzW+9eKd5eQJPqx0MJ | IGaZUNHJuTdDOyaS9) | XMł |
| Private key will be snow                                                                                                    | in only at the t                                                                                                    | irst time, if you                                                                                                    | are need to s                                                                                                    | save it, take th                                                                                             | IS ACTION NOW!             |                          |                    |     |
| BEGIN RSA PRIVATE<br>MIIEowIBAAKCAQEA3pEy<br>Ces7JxT1zgUB1vvXineXk0<br>7P5g6woaqmgH61LSB8n<br>GILyGJIahVOZYBGATU+or<br>Vr9L0vvJBF06YCv/ay3RE<br>UWqMHhme80fx/NUBV<br>H8L9d+qHvRUeDdumNIT<br>JiTi920c0kdLrSGEqV/Sew | KEY<br>/HIgUAZBc3pql<br>T6sdDCRmmV<br>KBe/8bXYQ0+c<br>0VPjqpF8lwM<br>3DIPUrJWjhofg<br>2lhiPd++euqrK<br>Db9LrnO7i0dc<br>2m2YSK/LISIM | iimMgH8aLoH0<br>DRybk3Qzsmkv<br>djmjyaqrTBddz/<br>3ldCB1jz58++PF<br>TADTNPMnZyrg<br>yzbblMWQIDAQ<br>9R1Ae0fyAITwT<br>wisaDIbTPOLloi | RDVzy7Q5t5<br>vVzIYBsuVuu<br>A+MgINsGTb<br>RBNH+rQBOfi<br>55ygCAIP3b4<br>QABAoIBAQCz<br>jQxXnvIzZDp<br>70w/JEbKUXD | v7P7R13DgEm<br>bhaGZfzkq<br>kVgM14k0aoF<br>mlljIVM1g<br>FOoBiUF6+<br>csSZ0QqlkWdn<br>oUfm7uLtLA<br>60ifiaE9N | nh                         |                          |                    | •   |

Save Cancel

Скопируйте получившийся "Public Key".

Вставьте его в файл "/root/.ssh/authorized\_keys" на сервере ноды (отправляющем сервере).

\$ nano /root/.ssh/authorized\_keys

#### Создайте ноду с помощью интерфейса администратора:

Используйте для неё только что созданный SSH Key. В поле Host указывается ір отправляющего сервера и port для подключения по ssh.

| Dashboard Accounts                       | Setup 🝷                                 | Create 🝷 | MTA 🝷                      | Tools 🔻         |                        |                     | 192.168.122.150     | ۲ |  |
|------------------------------------------|-----------------------------------------|----------|----------------------------|-----------------|------------------------|---------------------|---------------------|---|--|
| Node #1                                  | Tariffs<br>Configs<br>Senders<br>Admins |          |                            |                 |                        |                     |                     |   |  |
| Main node                                | Nodes                                   |          |                            |                 |                        |                     |                     |   |  |
| Host: *                                  | Keys                                    |          |                            |                 | User:*                 |                     |                     |   |  |
| 127.0.0.1:22                             |                                         |          |                            |                 | root                   |                     |                     |   |  |
| Base Dir: *                              |                                         |          |                            |                 | SSH Key:*              |                     |                     |   |  |
| /opt/node                                |                                         |          |                            |                 | 1 - SSH Root           |                     |                     | * |  |
| Log Path: *                              |                                         |          | PID Path: *                |                 |                        | Spool Path: *       |                     |   |  |
| /opt/node/logs /opt/node/pids            |                                         |          |                            | le/pids         |                        | /opt/node/spool     |                     |   |  |
| Event Path:                              |                                         |          | Attach Path                | :*              |                        | Mail path: "        |                     |   |  |
| /opt/node/events /opt/node/atta          |                                         |          | le/attach                  |                 | /opt/node/mail         |                     |                     |   |  |
| Spool database path: * ReturnId dat      |                                         |          | atabase path: <sup>*</sup> |                 | Locks database path: * |                     |                     |   |  |
| /opt/node/base_dir/data/spool /opt/node/ |                                         |          |                            | e/data/returnid |                        | /opt/node/data/lock | /opt/node/data/lock |   |  |

#### Создайте DKIM ключ (не обязательное действие):

#### В поле "туре" выберите "окім кеу"

| Dashboard                                                                                                    | Accounts                                                                                                    | Setup 🝷                                                                                                    | Create 🝷                                                                                                    | MTA -                                                                                                    | Tools 🔻                                                                                                    | 192.168.122.150                           | ۲  |
|----------------------------------------------------------------------------------------------------|----------------------------------------------------------------------------------------------------|----------------------------------------------------------------------------------------------------|----------------------------------------------------------------------------------------------------|----------------------------------------------------------------------------------------------------|----------------------------------------------------------------------------------------------------|-------------------------------------------|----|
|                                                                                                    |                                                                                                    | Tariffs                                                                                                    |                                                                                                    |                                                                                                    |                                                                                                    |                                           |    |
|                                                                                                    |                                                                                                    | Configs                                                                                                    |                                                                                                    |                                                                                                    |                                                                                                    |                                           |    |
| Private H                                                                                                    | (ey #n                                                                                                    | Senders                                                                                                    |                                                                                                    |                                                                                                    |                                                                                                    |                                           |    |
| ame:                                                                                                    |                                                                                                    | Admins                                                                                                    |                                                                                                    |                                                                                                    |                                                                                                    |                                           |    |
| AKMTA DKIM K                                                                                                    | ₽y                                                                                                    | Nodes                                                                                                    |                                                                                                    |                                                                                                    |                                                                                                    |                                           |    |
| ype:                                                                                                    |                                                                                                    | Keys                                                                                                    |                                                                                                    |                                                                                                    |                                                                                                    |                                           |    |
| DKIM Key                                                                                                    |                                                                                                    |                                                                                                    |                                                                                                    |                                                                                                    |                                                                                                    |                                           | •  |
| Public Key:<br>MIGfMA0GCS                                                                                                  | sqGSIb3DQEBA                                                                                                    | \QUAA4GNAD                                                                                                    | )CBiQKBgQCwa                                                                                                    | tH+vf6VqQjko                                                                                                    | qmGx0hKZ0SjuGeduVl+GUV9IFdQMgsYHnrjzHUI                                                                               | HiG8L+n60WPqnDwo+oMvXHbF1ev5I6WAL4n7rDTkr | Dı |
|                                                                                                    |                                                                                                    | i gor a rearant                                                                                                    |                                                                                                    |                                                                                                    |                                                                                                    |                                           |    |
| Private key                                                                                                    | will be shown                                                                                                    | only at the fi                                                                                                    | rst time, if you                                                                                                    | are need to s                                                                                                    | ave it, take this action now!                                                                                         |                                           |    |
| Private Key:                                                                                                    |                                                                                                    |                                                                                                    |                                                                                                    |                                                                                                    |                                                                                                    |                                           |    |
| BEGIN R<br>MIICXgIBAAK<br>HUHiG8L+n6<br>BSZdDXBb2E<br>AoGBAKYyOS<br>gX0vU2ckZ4<br>7tGt2SW/w5<br>0yK2qlHZc0a<br>izYTao80Yw/ | ISA PRIVATE KI<br>(BgQCwatH+vf<br>OWPqnDwo+o<br>Bg4vUEVuKqr<br>JqsyqXbNJGXI<br>mhWIGiyON1vi<br>6WR+rKXKcZn<br>w2/Vx/BZBo2<br>RAMTp5srpps | EY<br>GVqQjkqmGx<br>MvXHbF1ev5<br>nud15xzKx5Y<br>aoPqY5WySR<br>iBQwZo97Bel<br>n0NL6Z5fv/e<br>ZzCyGI5uxhW<br>v27uKaa0c0: | 0hKZOSjuGedu'<br>I6WAL4n7rDTk<br>RKUCKgaQOu//<br>mKux7WkqDZis<br>N9qCUzzWGuvi<br>2T8IYDp1N3RA<br>IYQn8fDb0GbU<br>a1J3cLlo6/umKD | Vl+GUV9IFdQ<br>rDuhk9wxU4<br>/6X8tjZinOKC<br>/WxllOuXJ8St<br>RD1+mpAdMt<br>yHHqxAkEA5<br>hF4pqCLTltFr<br>mtu43zi9bCu | IMgsYHnrjz<br>iyuRfeqx8q6QR<br>.PqyQIDAQAB<br>Ohfa63DUZPm<br>tIWxbyoljbUu9<br>VzMYiYsq2Tj<br>nSTJWB6cwT<br>ul//ubgzWS |                                           | •  |

#### Создайте сендер:

Имея ssh ключ, ноду (и опционально DKIM ключ) можно создать AKMTA сендер.

| Dashboard   | Accounts        | Setup 🝷          | Create 🝷        | MTA 🝷        | Tools 🝷    | 192.168.122.150 | ) 🗭 |
|-------------|-----------------|------------------|-----------------|--------------|------------|-----------------|-----|
|             |                 | Tariffs          |                 |              |            |                 |     |
|             |                 | Configs          |                 |              |            |                 |     |
| Sender      | #new            | Senders          |                 |              |            |                 |     |
| lame:       |                 | Admins           |                 |              |            |                 |     |
| AKMTA Sende | ?r              | Nodes            |                 |              |            |                 |     |
| ype:        |                 | Keys             |                 |              |            |                 |     |
| AKMTA       |                 |                  |                 |              |            |                 | •   |
| lps:        |                 |                  |                 |              |            |                 |     |
| 1 - Main no | de - 192.168.17 | 22.150 × 1       | - Main node - 1 | 92.168.122.1 | 151 ×      |                 | •   |
| Sending R   | ules Ret        | ry Rules         | Lock Rules      | Mail use     | rs         |                 |     |
| Per-IP stra | ategy           |                  |                 |              |            |                 |     |
| IPs:        | 12000079        |                  |                 |              |            |                 |     |
| 1 - Ma      | in node - 192.1 | 68.122.150 ×     | 1 - Main no     | de - 192.168 | .122.151 × |                 |     |
| ISP's:      |                 |                  |                 |              |            |                 |     |
| 4 - /       | AOL × 5-A       | ATT × 61-        | Skynet ×        |              |            | •               |     |
| Strate      | gy:             |                  |                 |              |            |                 |     |
| 1 - 6       | 60:60           |                  |                 |              |            | •               |     |
|             |                 |                  |                 |              |            |                 |     |
| ×Re         | emove Rule      | <b>↑</b> Move Up | ✤ Move dow      | n            |            |                 |     |
|             |                 |                  |                 |              |            |                 |     |

#### Раздельная установка пользовательских данных AKD

Раздельная установка пользовательских данных подразумевает, что данные аккаунта(-ов) будут расположены на другом сервере. На второй сервер нужно продублировать код и config/main.json из основного сервера. На отдельном сервере запускается свой JobServer и соответственно для каждого аккаунта нужно задать в конфигурациях сервер.

Данные аккаунта включают в себя List Data, Stat Data и Actions Data.

При этом указать IP AKD в доступах к базам SSDB и настроить firewall для MongoDB.

#### Создание аккаунта

Перед созданием аккаунта необходимо <u>создать тариф</u> и <u>конфигурации</u>. Поля нового аккаунта:

- Is active возможность аккаунта выполнять вход в систему
- Title заголовок
- Name доменное имя для логина, т.е. при логин состоит из login\_name@acc\_name, где acc\_name это Name аккаунта
- Tariff

• Timezone - часовой пояс, по которому производятся все расчеты сегментов и отправка кампаний Конфигурации:

- Actions DB SSDB (на схеме Actions Data)
- Server SSH
- Data DB MongoDB (на схеме List Data)
- Stat DB SSDB (на схеме Stat Data)

Опции:

- Is Smart открывает расширенные настройки
- Subscribers Suspend all при приостановке подписки, приостанавливать во всех листах

### Создание тарифа

Тариф состоит из ограничений на общее кол-во подписчиков и на общее кол-во отправленных писем. Оба ограничения должны быть неотрицательными. При нулевом значении - ограничение считается безлимитным.

### Создание конфигурации

Конфигурации бывают 4х типов:

- 1. Server config конфигурация Job\_server'a. Используются поля: Host, Port, Username. В поле Username вписывается токен из файла ".job\_server\_token". Этот файл расположен рядом с запущенным JobServer'ом ("./ak/bin/job\_server").
  - o \$ nano {BASEDIR}/ak/bin/.job\_server\_token
- 2. Stat DB config конфигурация к компоненте системы Stat Data. Используются поля: Host, Port значения взять из <u>Установка SSDB</u> <stat\_ip> и <stat\_port>
  - 0 \$ nano {DATADIR}/ssdb-stat/ssdb.conf
- 3. Data DB config конфигурация к компоненте системы List Data. Используются поля: Host, Port, (Username, Password временно не используется, доступ к базе ограничивается с помощью firewall'a) значения взять из <u>Установка MongoDB 3.2</u> <a href="https://www.com.com">AKD\_IP> и </a> <a href="https://www.com.com">AKD\_IP> и </a> <a href="https://www.com.com">AKD\_IP> и </a> <a href="https://www.com.com">AKD\_IP> и </a> <a href="https://www.com.com">AKD\_IP> и </a> <a href="https://www.com.com">AKD\_IP> и </a> <a href="https://www.com.com">AKD\_IP> и </a> <b style="text-align: center;">AKD\_IP> и </a> <b style="text-align: center;">AKD\_IP> и </a>
  - o \$ nano /etc/mongod-account.conf
- 4. Actions DB config конфигурация к компоненте системы Actions Data. Используются поля: Host, Port значения взять из <u>Установка SSDB</u> <actions\_ip> и <actions\_port>
  - 0 \$ nano {DATADIR}/ssdb-actions/ssdb.conf

#### Создание привязки к сендеру

Привязки к сендеру поддерживаются 2х типов:

- 1. АКМТА встроенный сендер, необходимо выбрать IP ноды (Node).
- 2. DMTA привязка к DMTA сендеру. Необходимо указать Id пула.
- 3. EmailShark привязка к SHARKD. Необходимо указать: название сендера (Account), Host, Port
- 4. MailChimp Mandrill привязка к сервису Mandrill. Необходимо указать: Key, SubAccount

5. Amazon SES - привязка к сервису Amazon SES. Необходимо указать: Endpoint, Access key Id, Secret key. Assigned accounts - выбор аккаунтов, которые могут использовать текущую привязку.

Allowed Domains - домены, на которые разрешена рассылка. При пустом значении - разрешена на все.

#### Привязка к Amazon SES

При создании привязки:

- Endpoint нужно выбрать из таблицы в соответствии с настройками аккаунта в Amazon Console
- Access key Id, Secret key создаются в консоли аккаунта Amazon в разделе Access Keys

Затем необходимо создать топик в Amazon SNS и в нем подписку. В системе Altkraft поддерживается прием уведомлений из Amazon SNS только по HTTP: http://[TRACKING\_HOSTNAME]/sns.

После создания подписки - она автоматически должна подтвердиться.

И наконец, в Amazon SES настроить уведомления (Bounce, Complaint, Delivery) на созданный выше Amazon SNS топик.

#### Создание администратора

Администратора можно отметить как "master" - тогда ему будет доступно редактирование других администраторов.

#### Список пользователей

В данном разделе добавляются новые пользователи.

В списке пользователей есть возможность зайти в систему под определенным пользователем без использования логина и пароля.

В списке также отображается время и ір последнего входа в систему с использованием логина и пароля.

#### Создание пользователя

Поля нового пользователя:

- Name логина пользователя, т.е. при логин состоит из login\_name@acc\_name, где login\_name это Name пользователя
- Password
- First Name
- Last Name
- Email
- Language язык интерфейса
- Date Format формат даты
- Time Format формат времени
- DateTime Format формат даты и времени
- Assigned Roles привязанные роли
- Assigned Groups разрешенные группы
- Is Master возможность менять параметры аккаунта и управлять ролями и группами
- Is Active возможность выполнять вход в систему
- Send access на email отправится письмо с логином и паролем для входа в систему

#### Список виртуальных сендеров

В данном разделе создаются новые виртуальные сендеры

#### Создание виртуального сендера

Виртуальный сендер состоит из:

• Name

- Rule
  - Type
  - $\circ$  Sender
    - Sender имя <u>привязки к сендеру</u>
    - Percent сумма всех привязок для каждого правила должна равняться 100
    - Override From переопределить From в отправляемых письмах
    - Override Reply-to переопределить Reply-to в отправляемых письмах
  - о [Sender ...] может быть указано несколько привязок к сендеру
- [Rule ...] может быть указано несколько правил

#### Типы правил:

- 1. Default правило по-умолчанию, обязательное правило должно быть последним в списке правил
- 2. Group используется, если совпадает группа пользователя при активации кампании
- 3. From Domain используется, если совпадает домен у From отправляемого письма
- 4. То Domain используется, если совпадает домен у То отправляемого письма

# Обновление в ручном режиме

Для обновления поставляется сжатый файл: "AKD.tar.gz" - управляющий модуль.

Необходимо распаковать архив akd.tar.gz: \$ tar -xzf akd.tar.gz

Изменения в конфигурационных файлах не требуются.